# 使用外部LDAPS身份库配置并排除ISE故障

| 目录                       |
|--------------------------|
|                          |
| 先决条件                     |
| <u>要求</u>                |
| 使用的组件                    |
|                          |
| <u>网络图</u>               |
| 在Active Directory上配置LDAP |
| <u>在域控制器上安装身份证书</u>      |
| 访问LDAPS目录结构              |
| <u>将ISE与LDAPS服务器集成</u>   |
| 配置交换机                    |
| 配置终端                     |
| <u>在ISE上配置策略集</u>        |
| <u>验证</u>                |
| <u>故障排除</u>              |
| <u>相关信息</u>              |

# 简介

本文档介绍思科ISE与作为外部身份源的安全LDAPS服务器的集成。

## 先决条件

#### 要求

Cisco 建议您了解以下主题:

- 身份服务引擎(ISE)管理基础知识
- Active Directory/安全轻型目录访问协议(LDAPS)基础知识

## 使用的组件

本文档中的信息基于以下软件和硬件版本:

- 思科ISE 2.6补丁7
- 安装了Active Directory轻型目录服务的Microsoft Windows版本2012 R2
- 安装了本地请求方和用户证书的Windows 10 OS PC
- 带152-2.E6映像的思科交换机C3750X

本文档中的信息都是基于特定实验室环境中的设备编写的。本文档中使用的所有设备最初均采用原 始(默认)配置。如果您的网络处于活动状态,请确保您了解所有命令的潜在影响。

#### 背景信息

LDAPS允许在建立目录绑定时对传输中的LDAP数据(包括用户凭证)进行加密。LDAPS使用 TCP端口636。

LDAPS支持以下身份验证协议:

- EAP通用令牌卡(EAP-GTC)
- 密码 认证 协议 (PAP)
- EAP传输层安全(EAP-TLS)
- 受保护的EAP传输层安全(PEAP-TLS)

✤ 注意:LDAPS外部身份源不支持EAP-MSCHAPV2(作为PEAP、EAP-FAST或EAP-TTLS的内部方法)、LEAP、CHAP和EAP-MD5。

## 配置

本节介绍网络设备的配置以及ISE与Microsoft Active Directory(AD)LDAPS服务器的集成。

网络图

在此配置示例中,终端使用以太网连接与交换机连接以与局域网(LAN)连接。已连接的交换机端口 配置为802.1x身份验证,以使用ISE对用户进行身份验证。在ISE上,LDAPS配置为外部身份库。

下图说明了使用的网络拓扑:

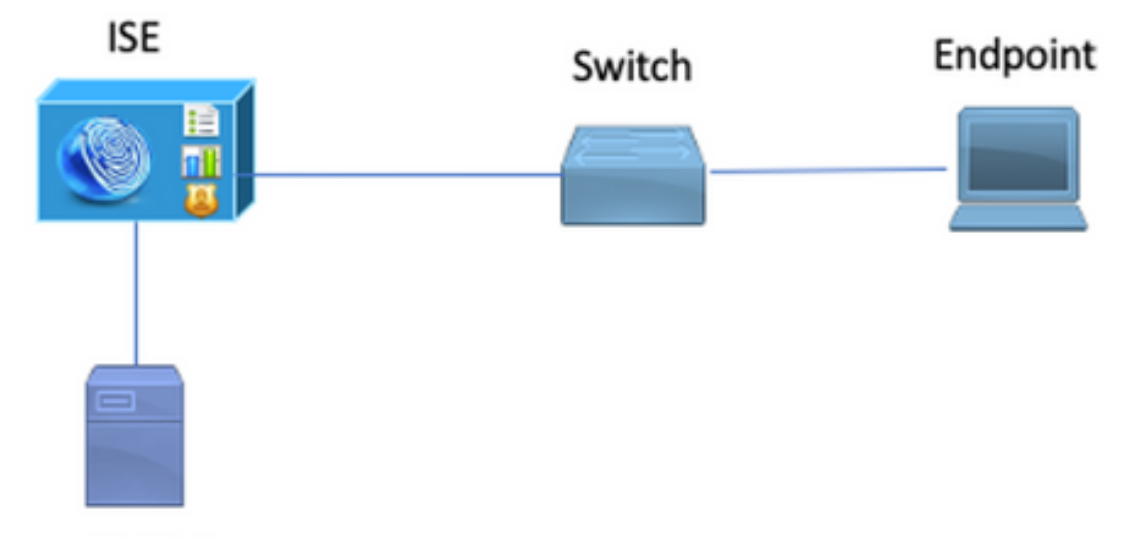

Secure LDAP Server

## 在Active Directory上配置LDAP

### 在域控制器上安装身份证书

要启用LDAPS,请在符合以下要求的域控制器(DC)上安装证书:

- 1. LDAPS证书位于域控制器的个人证书存储中。
- 2. 与证书匹配的私钥存在于域控制器的存储中,并且与证书正确关联。
- 3. 增强型密钥使用扩展包括服务器身份验证(1.3.6.1.5.5.7.3.1)对象标识符(也称为OID)。
- 4. 域控制器的完全限定域名(FQDN)(例如, DC1.testlab.com)必须存在于以下属性之一
   : Subject字段中的Common Name(CN)和Subject Alternative Name Extension中的DNS条目
   。
- 5. 证书必须由域控制器和LDAPS客户端信任的证书颁发机构(CA)颁发。对于受信任的安全通信 ,客户端和服务器必须信任彼此的根CA和向其颁发证书的中间CA证书。
- 6. 必须使用信道加密服务提供程序(CSP)生成密钥。

|                   | Certificate                                              | x  |
|-------------------|----------------------------------------------------------|----|
| General Details   | Certification Path                                       |    |
| Show: <all></all> | ~                                                        |    |
| Field             | Value                                                    | ~  |
| Issuer 1          | testlab-DC1-CA-1, testlab, com                           |    |
| 📴 Valid from      | Friday, October 11, 2019 2:03:01 AM                      |    |
| 🔚 Valid to        | Saturday, October 10, 2020 2:03:01 AM                    | =  |
| Subject           | DC1.testlab.com                                          |    |
| 📴 Public key      | RSA (2048 Bits)                                          |    |
| Certifica         | DomainController                                         |    |
| Enhance           | Client Authentication (1.3.6.1.5.5.7.3.2), Server Authe  | ~  |
| <                 | III >                                                    |    |
|                   |                                                          |    |
| Other Name:       |                                                          |    |
| DS Object G       | uid=04 10 a6 36 1d 3c f4 3f a8 47 83 d7 d3 d5 46 20 a3 3 | 3f |
| DINS Name = DC    | 1.tesuab.com                                             |    |
|                   |                                                          |    |

访问LDAPS目录结构

要访问Active Directory服务器上的LDAPS目录,请使用任何LDAP浏览器。本实验使用Softerra LDAP Browser 4.5。

1.在TCP端口636上建立与域的连接。

Type Size Not Expan unknown 3.2 KB Group Server Profile terra LDAP Browser Internet Public Servers

2.为简单起见,在AD中创建名为ISE OU的组织单位(OU),并且必须具有一个名为UserGroup的组 。创建两个用户(user1和user2),并使其成为UserGroup组的成员。

✤ 注意:ISE上的LDAP身份源仅用于用户身份验证。

| Scope Pane 🔹 🗙                  | Name 🔺                | Value                                                    | Type             |
|---------------------------------|-----------------------|----------------------------------------------------------|------------------|
| Softerra LDAP Browser           | CN                    | UserGroup                                                | Entry            |
| 😟 📲 Internet Public Servers     | CN                    | user2                                                    | Entry            |
| i destab                        | CN                    | user 1                                                   | Entry            |
| E-CN=Builtin                    | CN                    | DESKTOP-19                                               | Entry            |
| CN=Computers                    | CN                    | ComputerGroup                                            | Entry            |
| OU=Domain Controllers           | distinguishedName     | OU=ISE OU,DC=testlab,DC=com                              | Attribute        |
| E- CN=ForeignSecurityPrincipals | dSCorePropagationData | 1/1/1601                                                 | Attribute        |
|                                 | dSCorePropagationData | 6/20/2020 2:51:11 AM                                     | Attribute        |
| OU=ISE Group                    | 🗉 gPLink              | [LDAP://m={21A53813-6971-45E8-8545-FD0C68E29790},c       | Attribute        |
|                                 | instanceType          | [Writable]                                               | Attribute        |
| CN=ComputerGroup                | 🗉 name                | ISE OU                                                   | Attribute        |
| CN=DESKTOP-19                   | objectCategory        | CN=Organizational-Unit, CN=Schema, CN=Configuration, DC= | Attribute        |
| CN-user2                        | objectClass           | organizationalUnit                                       | Attribute        |
| CN=LiserGroup                   | objectClass           | top                                                      | Attribute        |
|                                 | = ou                  | ISE OU                                                   | Attribute        |
| E-CN=LostAndFound               | uSNChanged            | 607428                                                   | Attribute        |
| CN=Managed Service Accounts     | uSNCreated            | 603085                                                   | Attribute        |
| CN=NTDS Quotas                  | whenChanged           | 6/21/2020 2:44:06 AM                                     | Attribute        |
| 😟 – 📴 CN=Program Data           | whenCreated           | 6/20/2020 2:51:11 AM                                     | Attribute        |
| CN=System                       | objectGUID            | {44F45D1D-17B7-48DF-ABC6-3ED27FA4F694}                   | Binary Attribute |

# 将ISE与LDAPS服务器集成

1.导入受信任证书中的LDAP服务器根CA证书。

| cisce Identity Services Engine      | Home                          | Operations     Policy     | → Administrati  | on   Work Centers                |                   |                  |                  |
|-------------------------------------|-------------------------------|---------------------------|-----------------|----------------------------------|-------------------|------------------|------------------|
| System → Identity Management → N    | Network Resources + Device Po | ortal Management pxGrid S | Services Feed   | Service + Threat Centr           | ic NAC            |                  |                  |
| Deployment Licensing - Certificates | Logging      Maintenance      | Upgrade + Backup & Res    | store + Admin A | ccess + Settings                 |                   |                  |                  |
| 0                                   | , I                           |                           |                 |                                  |                   |                  |                  |
| -                                   | Friendly Name                 | <b>▲</b> 8                | Status          | Trusted For                      | Serial Number     | Issued To        | Issued By        |
| - Certificate Management            | DC1                           | •                         |                 |                                  |                   |                  |                  |
| System Certificates                 | DC1-CA                        |                           | Enabled         | Infrastructure<br>Cisco Services | 18 29 1C A7 00 13 | testlab-DC1-CA-1 | testlab-DC1-CA-1 |
| Trusted Certificates                |                               |                           |                 | Endpoints                        |                   |                  |                  |

2.验证ISE管理员证书并确保ISE管理员证书颁发者证书也存在于受信任证书库中。

3.为了集成LDAPS服务器,请使用LDAPS目录中的不同LDAP属性。导航到管理>身份管理>外部身 份源> LDAP身份源>添加。

| tiniti Identity Services Engine Home        | Context Visibility      Operations                                                                                                    | Policy      Administration                                                                          | Work Centers                                                                                   |                                                   |
|---------------------------------------------|----------------------------------------------------------------------------------------------------|----------------------------------------------------------------------------------------------------|------------------------------------------------------------------------------------------------|---------------------------------------------------|
| System      Identity Management     Network | Resources                                                                                                    | ent pxGrid Services + Feed Ser                                                                      | vice + Threat Centric                                                                          | NAC                                               |
| Identities Groups External Identity Sources | Identity Source Sequences + Settin                                                                                                    | ngs                                                                                                 |                                                                                                |                                                   |
| External Identity Sources                   | LDAP Identity Sources List > testi<br>LDAP Identity Source<br>General Connect<br>* Name to<br>Description<br>~ Schema Co                                  | ab_idaps tion Directory Organization estlab_idaps ustom                                             | Groups                                                                                         | Attributes Advanced Settings                      |
| RSA SecurID                                 | Subject Objectclass     Subject Name Attribute     Group Name Attribute     Subject Objects Contain     Group Objects Contain     User Info Attributes () | person sAMAccountName dn Reference To Groups Reference To Subjects Subjects In Groups Are Stored In | * Group Objectclass<br>* Group Map Attribute<br>Certificate Attribute<br>n Member Attribute As | Group memberOf userCertificate Distinguished Name |
|                                             | First Name                                                                                                    | ohanNama                                                                                            | Department                                                                                     | denastment                                        |
|                                             | Last Name                                                                                                    | en .                                                                                                | Organizational Unit                                                                            | company                                           |
|                                             | Job Title                                                                                                    | title                                                                                               | Locality                                                                                       |                                                   |
|                                             | Email                                                                                                    | mail                                                                                                | State or Province                                                                              | st                                                |
|                                             | Telephone                                                                                                    | telephoneNumber                                                                                     | Country                                                                                        | <u></u>                                           |
|                                             | Street Address                                                                                                    | streetAddress                                                                                       |                                                                                                |                                                   |
|                                             |                                                                                                    | ,                                                                                                   |                                                                                                |                                                   |
|                                             | Save Reset                                                                                                    |                                                                                                    |                                                                                                |                                                   |

4.从"常规"选项卡配置以下属性:

Subject Objectclass:此字段对应于用户帐户的对象类。您可以在此处使用四个类之一:

- 顶部
- 人员
- 组织人员
- InetOrgPerson

| Scope Pane 👻 🗙                                                                                                    | objectclass                                                                                                    | Filter Value                                                           |                                                          |
|----------------------------------------------------------------------------------------------------|----------------------------------------------------------------------------------------------------|------------------------------------------------------------------------|----------------------------------------------------------|
| Scope Pane<br>Softerra LDAP Browser<br>testlab<br>CN=Builtin<br>CN=Computers<br>CN=Computers<br>CN=ForeignSecurityPrincipals<br>CN=ForeignSecurityPrincipals<br>CN=ForeignSecurityPrincipals<br>CN=ForeignSecurityPrincipals<br>CN=ForeignSecurityPrincipals<br>CN=ForeignSecurityPrincipals<br>CN=ForeignSecurityPrincipals<br>CN=ForeignSecurityPrincipals<br>CN=Infrastructure<br>CN=Infrastructure<br>CN=Infrastructure<br>CN=ComputerSecurityPrincipals<br>CN=ComputerSecurityPrincipals<br>CN=ComputerSecurityPr | objectclass       Name <ul> <li>objectClass</li> <li>objectClass</li></ul> | Filter Value<br>Value<br>user<br>organizationalPerson<br>person<br>top | Type<br>Attribute<br>Attribute<br>Attribute<br>Attribute |
| CN=user1<br>B-CN=user2<br>B-CN=UserGroup                                                                                                    |                                                                                                    |                                                                        |                                                          |

Subject Name Attribute:此字段是包含请求的用户名的属性的名称。当ISE在LDAP数据库中查询特 定用户名时,会从LDAPS中检索此属性(您可以使用cn、sAMAccountName等)。在此方案中 ,使用终端上的user1用户名。

| Scope Pane 👻 🗙               | Filter Name                           | user1                                |                  |
|------------------------------|---------------------------------------|--------------------------------------|------------------|
| Softerra LDAP Browser        | Name 🍝                                | Value                                | Туре             |
| E- CN=Builtin                | ≡ m                                   | user1                                | Attribute        |
| CN=Computers                 | displayName                           | user1                                | Attribute        |
| OU=Domain Controllers        | distinguishedName                     | CN=user1,OU=ISE OU,DC=testlab,DC=com | Attribute        |
| CN=ForeignSecurityPrincipals | givenName                             | user1                                | Attribute        |
| E CN=Infrastructure          | = name                                | user1                                | Attribute        |
| OU=ISE Group                 | sAMAccountName                        | user1                                | Attribute        |
| E- OU=ISE OU                 | <ul> <li>userPrincipalName</li> </ul> | user1@testlab.com                    | Attribute        |
| CN=ComputerGroup             | userCertificate                       | user1                                | Binary Attribute |
| E CN=DESKTOP-19              |                                       |                                      |                  |
|                              |                                       |                                      |                  |
| Englisher CN=UserGroup       |                                       |                                      |                  |

# 组名称属性:这是保存组名称的属性。LDAP目录中的组名称属性值必须与"用户组"页面上的 LDAP组名称匹配

| Scope Pane 👻                 | × Name 🔺              | Value                                                 | Туре      |
|------------------------------|-----------------------|-------------------------------------------------------|-----------|
| Softerra LDAP Browser        | = m                   | UserGroup                                             | Attribute |
| 🖻 🗐 testlab                  | distinguishedName     | CN=UserGroup,OU=ISE OU,DC=testlab,DC=com              | Attribute |
| 😟 🗁 📴 CN=Builtin             | dSCorePropagationData | 1/1/1601                                              | Attribute |
| CN=Computers                 | groupType             | [GlobalScope, Security]                               | Attribute |
| OU=Domain Controllers        | instanceType          | [Writable]                                            | Attribute |
| CN=ForeignSecurityPrincipals | 🗉 member              | CN=user1,OU=ISE OU,DC=testlab,DC=com                  | Attribute |
| CN=Infrastructure            | 🗉 member              | CN=user2,OU=ISE OU,DC=testlab,DC=com                  | Attribute |
| OU=ISE Group                 | 🗉 name                | UserGroup                                             | Attribute |
| OU=ISE OU                    | objectCategory        | CN=Group,CN=Schema,CN=Configuration,DC=testlab,DC=com | Attribute |
| E- CN=ComputerGroup          | objectClass           | group                                                 | Attribute |
| CN=DESKIOP-19                | objectClass           | top                                                   | Attribute |
| CN=user1                     | sAMAccountName        | UserGroup                                             | Attribute |
| CN=UserGroup                 | sAMAccountType        | < samGroupObject >                                    | Attribute |

#### Group Objectclass:该值用于搜索以指定识别为组的对象。

| - CN=ComputerGroup | objectSid      | S-1-5-21-2960284039-4006096050-347662626-1156         | Binary Attribute |
|--------------------|----------------|-------------------------------------------------------|------------------|
| E-CN=DESKTOP-19    | objectGUID     | {39967F90-898E-4485-9CC5-828C080EB234}                | Binary Attribute |
| H-CN=user1         | objectClass    | top                                                   | Attribute        |
| E-CN=user2         | objectClass    | group                                                 | Attribute        |
| CN=UserGroup       | objectCategory | CN=Group,CN=Schema,CN=Configuration,DC=testlab,DC=com | Attribute        |

#### 组映射属性:此属性定义如何将用户映射到组。

| Scope Pane 🗸 👻                                                            | Filter Name | UserGroup                                |           |
|---------------------------------------------------------------------------|-------------|------------------------------------------|-----------|
| Softerra LDAP Browser                                                     | Name        | Value A                                  | Туре      |
| E- CN=Builtin                                                             | memberOf    | CN=UserGroup,OU=ISE OU,DC=testlab,DC=com | Attribute |
| CN=Computers                                                              |             |                                          |           |
| OU=Domain Controllers     OU=Comain Controllers     OU=Comain Controllers |             |                                          |           |
| B- CN=Infrastructure                                                      |             |                                          |           |
| B- OU=ISE Group                                                           |             |                                          |           |
| CN=ComputerGroup                                                          |             |                                          |           |
| E-CN=DESKTOP-19                                                           |             |                                          |           |
| 🛅 CN=user 1                                                               |             |                                          |           |

Certificate Attribute:输入包含证书定义的属性。这些定义可选用于在客户端被定义为证书身份验证 配置文件的一部分时验证客户端提供的证书。在这种情况下,会在客户端证书和从LDAP身份源检 索的证书之间执行二进制比较。

| 1.0000              | and the second second | 10 10 10 10 10 10 10 10 10 10 10 10 10 1 | 101.3          |
|---------------------|-----------------------|------------------------------------------|----------------|
| a a factoria a face |                       |                                          | and a state of |
| a linear            |                       |                                          |                |

#### 5.要配置LDAPS连接,请导航到连接选项卡:

|                                              | ion Directo                                                    | ry Organization                                           | Groups    | Attributes | Advanced Setti                    | ngs                            |                        |                                          |
|----------------------------------------------|----------------------------------------------------------------|-----------------------------------------------------------|-----------|------------|-----------------------------------|--------------------------------|------------------------|------------------------------------------|
|                                              | Primary Server                                                 |                                                           |           |            |                                   | Seco                           | ndary Server           |                                          |
|                                              |                                                                |                                                           |           |            |                                   | 🗆 Er                           | nable Secondary Serve  | er                                       |
| * Hostname/IP                                | dc1.testlab.com                                                | 1                                                         |           |            | Hostname/IF                       | ,                              |                        | Ð                                        |
| * Port                                       | 636                                                            |                                                           |           |            | Por                               | t 389                          |                        |                                          |
| Specify server for each ISF                  | node                                                           |                                                           |           |            |                                   |                                |                        |                                          |
| ) opecity server for each roc                | ccess O Anonymo                                                | us Access                                                 |           |            |                                   | Access                         | Anonymous Acce         | 55                                       |
|                                              | <ul> <li>Authentica</li> </ul>                                 | ated Access                                               |           |            |                                   |                                | Authenticated Act      | cess                                     |
| Admi                                         | n DN CN=poong                                                  | arg,CN=Users,DC=tes                                       | ti        |            | Ad                                | min DN                         |                        |                                          |
| Pass                                         | word • ••••••                                                  |                                                           |           |            | Pa                                | assword                        |                        |                                          |
| Course Authorit                              | The Departure Ca                                               | Authoptiontion                                            |           |            | Course Author                     | the state                      | Eachin Coours Au       | thestigation                             |
| Secure Authenio                              | Enable Se                                                      | rver Identity Check                                       |           |            | Secure Auther                     | tication                       | Enable Secure Ad       | ntity Check                              |
| LDAP Server Ro                               | ot CA DC1-CA                                                   | *                                                         | (I)       |            | LDAP Server F                     | Root CA                        | DST Root CA X3 Cert    | ificate Al                               |
| Issuer CA of ISE Certifi                     | cates DC1-CA                                                   |                                                           | Ð         | Iss        | uer CA of ISE Cer                 | tificates                      | Select if required (op | otional)                                 |
|                                              |                                                                |                                                           |           |            |                                   |                                |                        |                                          |
|                                              |                                                                |                                                           |           |            |                                   |                                |                        |                                          |
|                                              |                                                                |                                                           |           |            |                                   |                                |                        | / Seconds                                |
| * Server Timeout                             | 10                                                             | () Secon                                                  | ids       |            | Server Timeout                    | 10                             |                        |                                          |
| * Server Timeout<br>* Max. Admin Connections | 10<br>20                                                       | () Secon                                                  | nds       | Max. Ad    | Server Timeout<br>min Connections | 10<br>20                       |                        | ©.                                       |
| * Server Timeout<br>* Max. Admin Connections | 10<br>20<br>Force reconnect ex                                 | () Secon     ()     ()     ()     ()     ()     ()     () | nds       | Max. Ad    | Server Timeout                    | 10<br>20<br>Force              | reconnect every        | <ul> <li>①</li> <li>① Minutes</li> </ul> |
| * Server Timeout<br>* Max. Admin Connections | 10       20       Force reconnect ex       Test Bind to Server | () Secon                                                  | nds<br>95 | Max. Ad    | Server Timeout<br>min Connections | 10<br>20<br>Force<br>Test Bind | reconnect every        | <ul> <li>T</li> <li>T Minutes</li> </ul> |
| * Server Timeout<br>* Max. Admin Connections | 10       20       Force reconnect en       Test Bind to Server | () Secon                                                  | nds<br>15 | Max. Ad    | Server Timeout<br>min Connections | 10<br>20<br>Force<br>Test Bind | reconnect every        | T     Minutes                            |

6.在域控制器上运行dsquery以获取用于连接到LDAP服务器的用户名DN:

PS C:\Users\Administrator> dsquery user -name poongarg "CN=poongarg, CN=Users, DC=testlab, DC=com"

步骤1:S设置LDAP服务器的正确IP地址或主机名,定义LDAPS端口(TCP 636)和管理DN,以通过 SSL与LDAP建立连接。

第二步:启用安全身份验证和服务器身份检查选项。

第三步:从下拉菜单中,选择LDAP服务器根CA证书和ISE管理员证书Isser CA证书(我们使用证书 颁发机构,安装在同一LDAP服务器上以颁发ISE管理员证书)。 第四步:选择Test Bind to server。此时,由于尚未配置搜索库,因此不会检索任何主题或组。

7.在Directory Organization选项卡下,配置主题/组搜索库。它是ISE到LDAP的加入点。现在您只能 检索作为加入点子级的主体和组。在此方案中,主题和组都从OU=ISE OU检索

| LDAP Identity Sou | urces List > testlab_le | laps                                   |          |            |                   |
|-------------------|-------------------------|----------------------------------------|----------|------------|-------------------|
| LDAP Identity     | y Source                |                                        |          |            |                   |
| General           | Connection              | Directory Organization                 | Groups   | Attributes | Advanced Settings |
|                   |                         |                                        |          |            |                   |
| * Subject Searc   | ch Base OU=ISE O        | U,DC=testlab,DC=com Naming             | Contexts |            |                   |
| * Group Search    | h Base OU=ISE O         | U,DC=testlab,DC=com Naming             | Contexts |            |                   |
|                   |                         |                                        |          |            |                   |
| Search for MA     | C Address in Format     | xx-xx-xx-xx-xx *                       |          |            |                   |
| Strip st          | art of subject name up  | to the last occurrence of the separa   | tor \    |            |                   |
| Strip er          | nd of subject name fro  | m the first occurrence of the separate | or       |            |                   |
|                   |                         |                                        |          |            |                   |

8.在Groups下,点击Add从ISE上的LDAP导入组并检索组,如下图所示。

| LDAP Identity Source | s List > <b>testlab_Idap</b> s | i                      |        |            |
|----------------------|--------------------------------|------------------------|--------|------------|
| LDAP Identity S      | ource                          |                        |        |            |
| General              | Connection                     | Directory Organization | Groups | Attributes |
|                      |                                |                        |        |            |
| / Edit 🕂 Add 👻       | 🗙 Delete Group                 |                        |        |            |
| Name                 |                                |                        |        | •          |
| CN=UserGrou          | up,OU=ISE OU,DC=te             | stlab,DC=com           |        |            |

#### 配置交换机

配置交换机以进行802.1x身份验证。Windows PC连接到switchport Gig2/0/47

aaa new-model

radius server ISE address ipv4 x.x.x.x auth-port 1812 acct-port 1813 key xxxxx aaa group server radius ISE\_SERVERS server name ISE

ļ

aaa server radius dynamic-author
client x.x.x.x server-key xxxxxx

```
!
aaa authentication dot1x default group ISE_SERVERS local
aaa authorization network default group ISE_SERVERS
aaa accounting dot1x default start-stop group ISE_SERVERS
dot1x system-auth-control
ip device tracking
!
radius-server attribute 6 on-for-login-auth
radius-server attribute 8 include-in-access-req
!
!
interface GigabitEthernet2/0/47
switchport access vlan xx
switchport mode access
authentication port-control auto
dot1x pae authenticator
```

#### 配置终端

使用Windows Native Supplicant客户端,并且使用LDAP支持的EAP协议之一,EAP-TLS用于用户 身份验证和授权。

1.确保PC已配置用户证书(用于user1),并且其目标用途为客户端身份验证,在受信任的根证书 颁发机构中,PC上存在颁发者证书链。

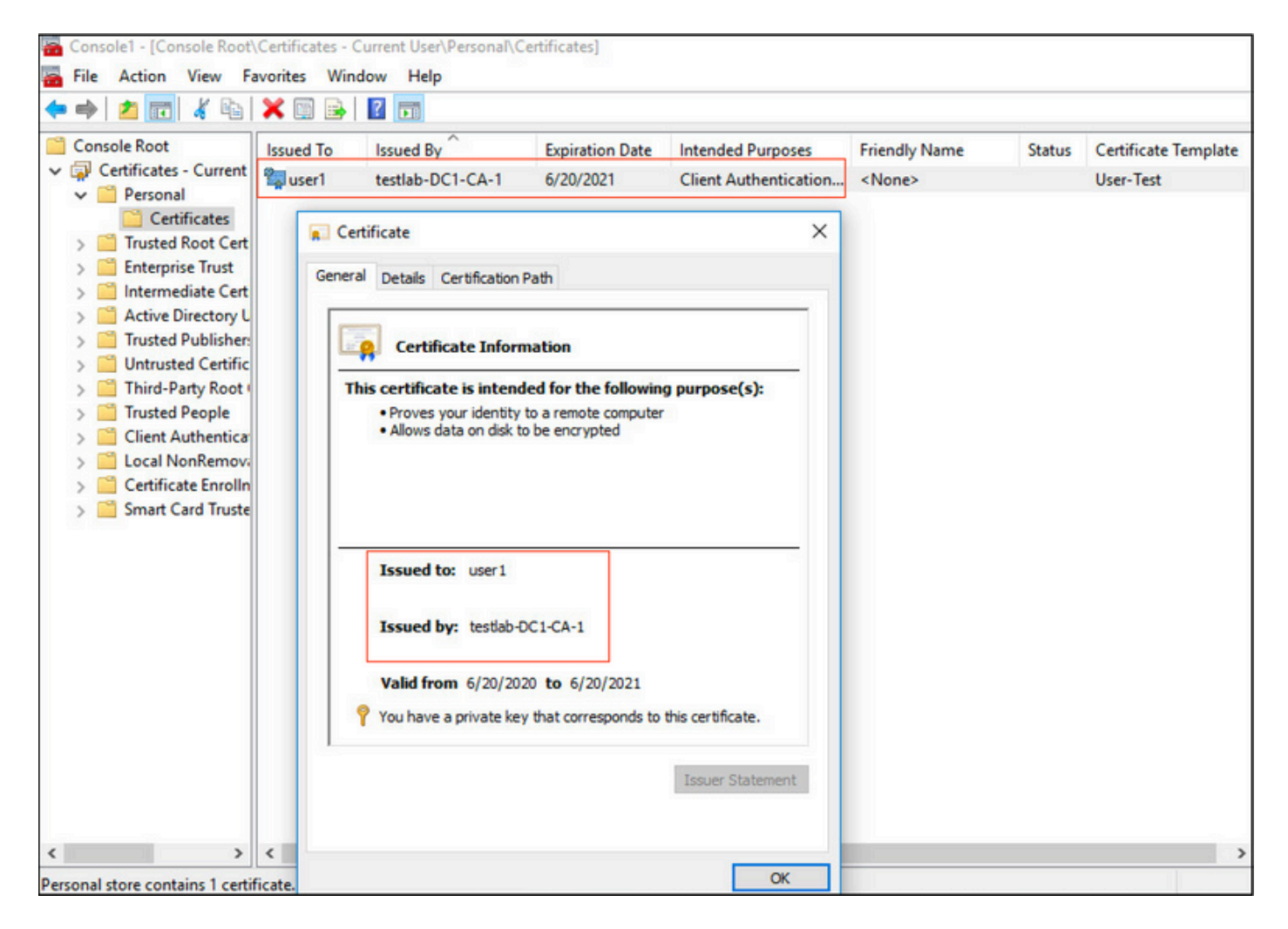

2.启用Dot1x身份验证并将身份验证方法选择为Microsoft:智能卡或其他证书进行EAP-TLS身份验 证。

| pciPassthru0 Properties                                                                                                    | ×  |
|----------------------------------------------------------------------------------------------------|----|
| Networking Authentication Sharing                                                                                                    |    |
| Select this option to provide authenticated network access for this Ethemet adapter.                                                     |    |
| Choose a network authentication method:                                                                                                  |    |
| Microsoft: Smart Card or other certificate $\checkmark$ Settings                                                                         |    |
| <ul> <li>Remember my credentials for this connection each time I'm logged on</li> <li>Fallback to unauthorized network access</li> </ul> |    |
| Additional Settings                                                                                                    |    |
|                                                                                                    |    |
|                                                                                                    |    |
| OK Cano                                                                                                    | el |

3.单击"其它设置",此时将打开一个窗口。选中specify authentication mode复选框,然后选择user authentication,如下图所示。

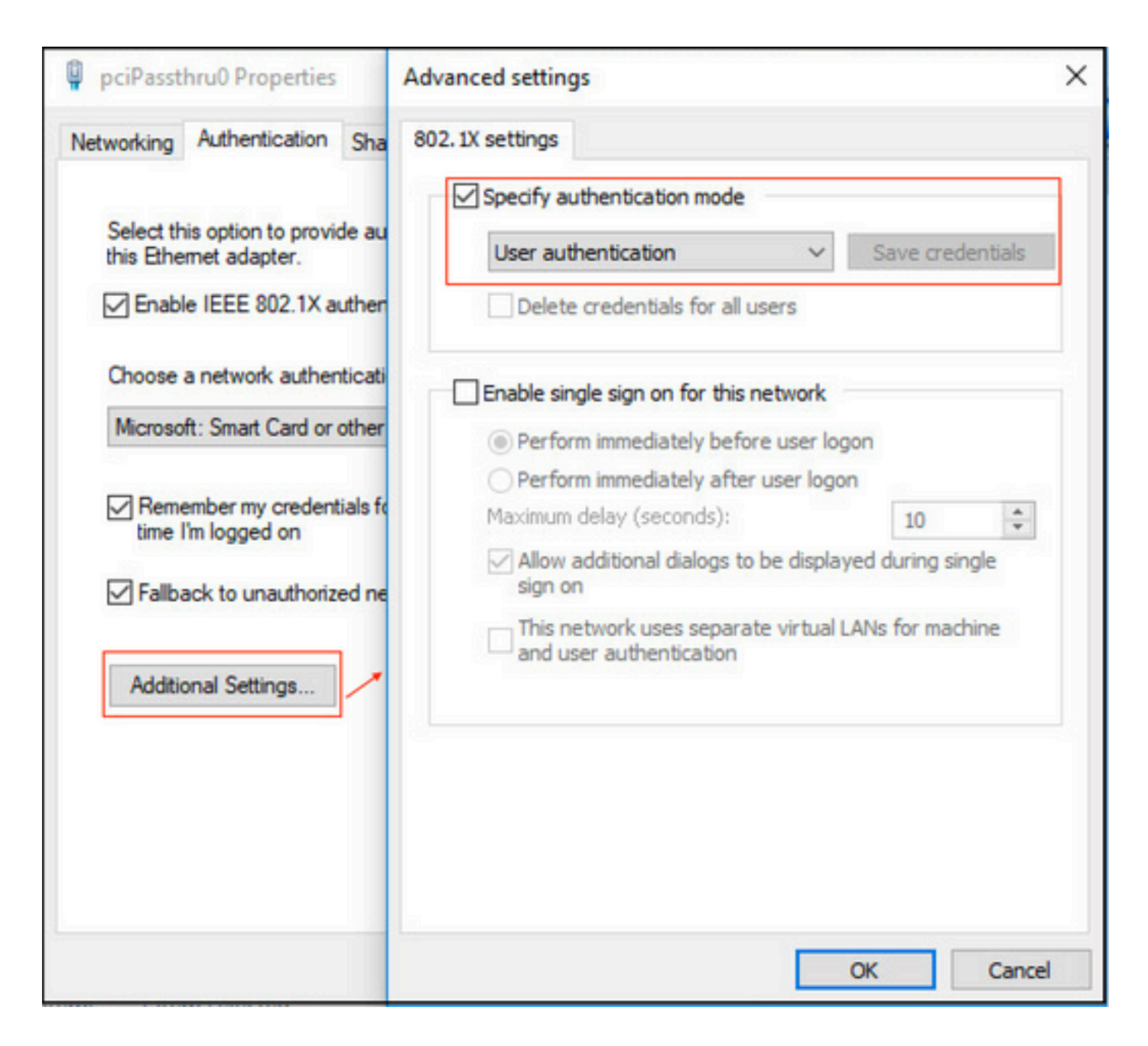

#### 在ISE上配置策略集

由于使用EAP-TLS协议,因此在配置策略集之前,需要配置证书身份验证配置文件,并在稍后在身 份验证策略中使用身份源序列。

| cisco Identity Services Engine Home           | Context Visibility      Operations           | Policy      Administration     Work Centers                                                                                                    |
|-----------------------------------------------|----------------------------------------------|----------------------------------------------------------------------------------------------------|
| System      Identity Management     Network R | esources                                     | pxGrid Services + Feed Service + Threat Centric NAC                                                                                                    |
| Identities Groups External Identity Sources   | Identity Source Sequences                    |                                                                                                    |
|                                               |                                              |                                                                                                    |
| External Identity Sources                     | Certificate Authentication Profiles List > I | LDAPS_cert                                                                                                    |
| A alta a                                      | Certificate Authentication Prof              | ile                                                                                                    |
| Contificate Authentication Profile            |                                              |                                                                                                    |
| Active Directory                              | * Name                                       | LDAPS_cert                                                                                                    |
| 🕎 testlab                                     | Developing                                   | FIR TO CONTRACT IN A DESCRIPTION OF THE PROPERTY OF THE PROPERTY OF THE PROPER |
| LDAP                                          | Description                                  | EAR-ITS cerdificate pased anthenocation with Theks                                                                                                    |
| ODBC                                          |                                              |                                                                                                    |
| RSA SecuriD                                   |                                              |                                                                                                    |
| SAML Id Providers                             | Identity Store                               | testiab_idaps 👔 🕡                                                                                                    |
| Cocial Login                                  |                                              |                                                                                                    |
|                                               | Use Identity From                            | Certificate Attribute Subject - Common Name                                                                                                    |
|                                               |                                              |                                                                                                    |
|                                               |                                              | Any Subject or Alternative Name Attributes in the Certificate (for Active Directory Only) ()                                                                                                    |
|                                               |                                              |                                                                                                    |
|                                               | Match Client Certificate Against             | Never                                                                                                    |
|                                               | Celuicale in identity office (j)             |                                                                                                    |
|                                               |                                              | <ul> <li>Only to resolve identity ambiguity</li> </ul>                                                                                                    |
|                                               |                                              | <ul> <li>Always perform binary comparison</li> </ul>                                                                                                    |
|                                               |                                              |                                                                                                    |
|                                               |                                              |                                                                                                    |
|                                               | Save Reset                                   |                                                                                                    |

请参阅Identity Source Sequence中的Certificate Authentication Profile,并在Authentication Search列表中定义LDAPS外部身份源:

| altalta<br>cisco         | Iden                                                   | tity Servio                                       | ces Engine        | Home             | Context       | t Visibility                            | <ul> <li>Operations</li> </ul> | Policy        | - Administration   | Work Centers |
|--------------------------|--------------------------------------------------------|---------------------------------------------------|-------------------|------------------|---------------|-----------------------------------------|--------------------------------|---------------|--------------------|--------------|
| <ul> <li>Syst</li> </ul> | tem                                                    | - Identity                                        | Management        | Network F        | Resources     | Device Po                               | ortal Management               | pxGrid Se     | ervices + Feed Ser | vice         |
| Iden                     | tities                                                 | Groups                                            | External Ide      | ntity Sources    | Identity S    | ource Sequen                            | ces + Settings                 |               |                    |              |
| Ident                    | ity S                                                  | ource Se                                          | quence            |                  |               |                                         |                                |               |                    |              |
| ▼ Id                     | entit                                                  | y Source                                          | Sequence          |                  |               |                                         |                                |               |                    |              |
|                          | * Nam                                                  | e LDAPS                                           |                   |                  |               |                                         |                                |               |                    |              |
| Des                      | criptio                                                | n                                                 |                   |                  |               |                                         |                                |               |                    |              |
|                          |                                                        |                                                   |                   |                  |               |                                         |                                |               | 10                 |              |
|                          | ertifi                                                 | cate Bas                                          | ed Authentic      | ation            |               |                                         |                                |               |                    |              |
|                          |                                                        | cace bas                                          | eu Autientie      | adon             |               |                                         |                                |               |                    |              |
|                          |                                                        | Select Ce                                         | rtificate Auther  | tication Profile | LDAPS_0       | ert                                     | <u>.</u>                       |               |                    |              |
|                          | Availat<br>Availat<br>Intern<br>Guest<br>All_At<br>rad | A<br>ble<br>al Endpoint<br>al Users<br>D_Join_Poi | Search List       | ources that wi   | I be accesse  | ed in sequenc<br>Selected<br>testlab_ld | e until first authent<br>laps  | ication succe | eeds               |              |
| Ifas                     | selecte                                                | d identity s                                      | store cannot be   | accessed for a   | authenticatio | n                                       |                                |               |                    |              |
| 0                        | Don                                                    | ot access o                                       | other stores in t | ne sequence a    | ind set the " | Authentication                          | istatus" attribute to          | ProcessEr     | for                |              |
|                          | nea                                                    |                                                   | adi was not lot   | na ana procee    |               |                                         | 504061100                      |               |                    |              |
| Save                     | R                                                      | eset                                              |                   |                  |               |                                         |                                |               |                    |              |

## 现在配置有线Dot1x身份验证的策略集:

| cisco I | dentity Se | ervices Engine Home             | Context Visibility      Operations | s  Policy  Administration  Work Centers | License Warning 🔺 🔍          | 0        | • •     |
|---------|------------|---------------------------------|------------------------------------|-----------------------------------------|------------------------------|----------|---------|
| Policy  | Sets Pro   | ofiling Posture Client Provisio | ning                               |                                         |                              |          |         |
| Policy  | Sets +     | Wired Dot1x                     |                                    |                                         | Reset Policyset Hitcounts    | Reset    | Save    |
|         | Status     | Policy Set Name                 | Description                        | Conditions                              | Allowed Protocols / Server S | Sequence | e Hits  |
| Search  | 1          |                                 |                                    |                                         |                              |          |         |
|         | Ø          | Wired Dot1x                     |                                    | Wired_802.1X                            | Default Network Access       | × • +    | 453     |
| ❤ Aut   | henticatio | n Policy (2)                    |                                    |                                         |                              |          |         |
| +       | Status     | Rule Name                       | Conditions                         |                                         | Use                          | Hits     | Actions |
| Seat    | ch         |                                 |                                    |                                         |                              |          |         |
|         | Ø          | Dot1x                           | Network Access-Netw                | orkDeviceName EQUALS LAB-Switch         | LDAPS × *                    | 223      | ø       |
|         |            |                                 |                                    |                                         | > Options                    |          |         |
|         | 0          | Defends                         |                                    |                                         | LDAPS × *                    |          | ~       |
|         | 0          | Delaun                          |                                    |                                         | > Options                    | 0        | *       |

| M Auth | orization I | Policy (2)          |      |                                                                              |               |   |                  |   |       |         |
|--------|-------------|---------------------|------|------------------------------------------------------------------------------|---------------|---|------------------|---|-------|---------|
| +      |             |                     |      |                                                                              | Results       |   |                  |   |       |         |
|        | Status      | Rule Name           | Cond | itions                                                                       | Profiles      |   | Security Groups  |   | Hits  | Actions |
| Searc  | h           |                     |      |                                                                              |               |   |                  |   |       |         |
|        | Ø           | Users in LDAP Store | 45   | testiab_idaps-ExternalGroups EQUALS CN=UserGroup,OU=ISE OU,DC=testiab,DC=com | ×PermitAccess | + | Select from list | + | 207   | ٥       |
|        | Ø           | Default             |      |                                                                              | × DenyAccess  | + | Select from list | + | 11    | ٥       |
|        |             |                     |      |                                                                              |               |   |                  |   |       |         |
|        |             |                     |      |                                                                              |               |   |                  |   | Reset | Save    |

完成此配置后,我们可以根据LDAPS身份源使用EAP-TLS协议对终端进行身份验证。

| onnection         |                      |             |
|-------------------|----------------------|-------------|
| IPv4 Connectivity | /: Inte              | ernet       |
| IPv6 Connectivity | /: No network ac     | cess        |
| Media State:      | Ena                  | abled       |
| Duration:         | 00:0                 | 1:21        |
| Speed:            | 1.0                  | Gbps        |
|                   |                      |             |
| tivity —          | Sent — Rece          | ived        |
| Bytes:            | Sent — Rece<br>3,093 | ived<br>676 |

# 验证

1.检查连接到PC的交换机端口上的身份验证会话:

| SW1#sh auth sessions in | t g2/0/47 de                                           |
|-------------------------|--------------------------------------------------------|
| Interface:              | GigabitEthernet2/0/47                                  |
| MAC Address:            | b496.9126.dec0                                         |
| IPv6 Address:           | Unknown                                                |
| IPv4 Address:           | 10.106.38.165                                          |
| User-Name:              | user1                                                  |
| Status:                 | Authorized                                             |
| Domain:                 | DATA                                                   |
| Oper host mode:         | single-host                                            |
| Oper control dir:       | both                                                   |
| Session timeout:        | N/A                                                    |
| Restart timeout:        | N/A                                                    |
| Periodic Acct timeout:  | N/A                                                    |
| Session Uptime:         | 43s                                                    |
| Common Session ID:      | ØA6A26390000130798C66612                               |
| Acct Session ID:        | 0x00001224                                             |
| Handle:                 | 0x6800002E                                             |
| Current Policy:         | POLICY_Gi2/0/47                                        |
| Local Policies:         |                                                        |
| Service Templat         | e: DEFAULT_LINKSEC_POLICY_SHOULD_SECURE (priority 150) |
|                         |                                                        |
| Server Policies:        |                                                        |
|                         |                                                        |
| Method status list:     |                                                        |
| Method                  | State                                                  |
|                         |                                                        |
| dot1x                   | Authc Success                                          |

2.为了验证LDAPS和ISE配置,您可以通过测试服务器连接来检索主题和组:

| LDAP Identity Sources List > testiab_ide | sps                                                                                 |                               |                                          |             |
|------------------------------------------|-------------------------------------------------------------------------------------|-------------------------------|------------------------------------------|-------------|
| LDAP Identity Source                     |                                                                                     |                               |                                          |             |
| General Connection                       | Directory Organization Groups Attributes Advan                                      | ced Settings                  |                                          |             |
| Access                                   | O Anonymous Ag                                                                      | Access                        | Anonymous Access                         |             |
|                                          | Authenticated / Ldap bind succeeded to dc1.testlab.com:636     Number of Subjects 3 |                               | <ul> <li>Authenticated Access</li> </ul> |             |
| Admin DN                                 | CN=poongarg,C     Number of Groups 2     Response time 73ms                         | Admin DN                      |                                          |             |
| Password                                 | •                                                                                   | Password                      |                                          |             |
|                                          | ОК                                                                                  |                               |                                          |             |
| Secure Authentication                    | C Enable Secure Authentication                                                      | Secure Authentication         | Enable Secure Authentication             |             |
|                                          | C Enable Server Identity Check                                                      |                               | Enable Server Identity Check             |             |
| LDAP Server Root CA                      | DC1-CA T                                                                            | LDAP Server Root CA           | DST Root CA X3 Certificate # *           | 0           |
| Issuer CA of ISE Certificates            | DC1-CA T                                                                            | Issuer CA of ISE Certificates | Select if required (optional)            | æ.          |
|                                          |                                                                                     |                               |                                          |             |
| * Server Timeout                         | 10 (j) Seconds                                                                      | Server Timeout                | 10                                       | @Seconds    |
| * Max. Admin Connections                 | 20 ①                                                                                | Max. Admin Connections        | 20                                       | ()          |
|                                          | Force reconnect every     ① Minutes                                                 |                               | Force reconnect every                    | (i) Minutes |
|                                          | Test Bind to Server                                                                 |                               | Test Bind to Server                      |             |
| Failover                                 | Always Access Primary Server First                                                  |                               |                                          |             |
| Save Reset                               |                                                                                     |                               |                                          |             |

## 3.验证用户身份验证报告:

| C Refre | esh O Reset Repeat Coun     | ts 💆 Expor | t To 🕶  |          |                   |                       |                                    |                        |                |                       | 🝸 Filter 🕶 🔷 🗸         |
|---------|-----------------------------|------------|---------|----------|-------------------|-----------------------|------------------------------------|------------------------|----------------|-----------------------|------------------------|
| Ti      | me                          | Status     | Details | Identity | Endpoint ID       | Authentication Po     | Authorization Policy               | Authorization Profi    | Network De     | Device Port           | Authentication Pro     |
| ×       |                             | •          |         | Identity | Endpoint ID       | Authentication Policy | Authorization Policy               | Authorization Profiles | Network Device | Device Port           | Authentication Protocc |
| Ju      | in 24, 2020 04:45:21.727 AM | 0          | 0       | user1    | B4:96:91:26:DE:C0 | Wired Dot1x >> Dot1x  | Wired Dot1x >> Users in LDAP Store | PermitAccess           |                | GigabitEthemet2/0/47  | EAP-TLS                |
| Ju      | in 24, 2020 04:45:20.671 AM | <b></b>    | Q       | user1    | B4:96:91:26:DE:C0 | Wired Dot1x >> Dot1x  | Wired Dot1x >> Users in LDAP Store | PermitAccess           | LAB-Switch     | GigabitEthernet2/0/47 | EAP-TLS                |

## 4.检查终端的详细身份验证报告:

| verview               |                                    |
|-----------------------|------------------------------------|
| Event                 | 5200 Authentication succeeded      |
| Username              | user1                              |
| Endpoint Id           | B4:96:91:26:DE:C0 ⊕                |
| Endpoint Profile      | Unknown                            |
| Authentication Policy | Wired Dot1x >> Dot1x               |
| Authorization Policy  | Wired Dot1x >> Users in LDAP Store |
| Authorization Result  | PermitAccess                       |
|                       |                                    |

| Authentication Details        |                                                                                                |  |  |  |  |
|-------------------------------|------------------------------------------------------------------------------------------------|--|--|--|--|
| Source Timestamp              | 2020-06-24 04:40:52.124<br>2020-06-24 04:40:52.124<br>ISE26-1<br>5200 Authentication succeeded |  |  |  |  |
| Received Timestamp            |                                                                                                |  |  |  |  |
| Policy Server                 |                                                                                                |  |  |  |  |
| Event                         |                                                                                                |  |  |  |  |
| Username                      | user1                                                                                          |  |  |  |  |
| Endpoint Id                   | B4:96:91:26:DE:C0                                                                              |  |  |  |  |
| Calling Station Id            | B4-96-91-26-DE-C0                                                                              |  |  |  |  |
| Endpoint Profile              | Unknown<br>10.106.38.165                                                                       |  |  |  |  |
| IPv4 Address                  |                                                                                                |  |  |  |  |
| Authentication Identity Store | testlab_ldaps                                                                                  |  |  |  |  |
| Identity Group                | Unknown                                                                                        |  |  |  |  |
| Audit Session Id              | 0A6A26390000130C98CE6088                                                                       |  |  |  |  |
| Authentication Method         | dot1x                                                                                          |  |  |  |  |
| Authentication Protocol       | EAP-TLS                                                                                        |  |  |  |  |
| Service Type                  | Framed                                                                                         |  |  |  |  |
| Network Device                | LAB-Switch                                                                                     |  |  |  |  |

| 15041 | Evaluating Identity Policy                             |
|-------|--------------------------------------------------------|
| 15048 | Queried PIP - Network Access.NetworkDeviceName         |
| 22072 | Selected identity source sequence - LDAPS              |
| 22070 | Identity name is taken from certificate attribute      |
| 15013 | Selected Identity Source - testlab_Idaps               |
| 24031 | Sending request to primary LDAP server - testlab_ldaps |
| 24016 | Looking up user in LDAP Server - testlab_ldaps         |
| 24023 | User's groups are retrieved - testlab_ldaps            |
| 24004 | User search finished successfully - testlab_ldaps      |
| 22054 | Binary comparison of certificates succeeded            |
| 22037 | Authentication Passed                                  |
| 22001 |                                                        |

| 15036 | Evaluating Authorization Policy                           |  |  |  |  |  |
|-------|-----------------------------------------------------------|--|--|--|--|--|
| 24209 | Looking up Endpoint in Internal Endpoints IDStore - user1 |  |  |  |  |  |
| 24211 | Found Endpoint in Internal Endpoints IDStore              |  |  |  |  |  |
| 15048 | Queried PIP - testlab_Idaps.ExternalGroups                |  |  |  |  |  |
| 15016 | Selected Authorization Profile - PermitAccess             |  |  |  |  |  |
| 22081 | Max sessions policy passed                                |  |  |  |  |  |
| 22080 | New accounting session created in Session cache           |  |  |  |  |  |
| 11503 | Prepared EAP-Success                                      |  |  |  |  |  |
| 11002 | Returned RADIUS Access-Accept                             |  |  |  |  |  |
|       |                                                           |  |  |  |  |  |

#### 5.通过在ISE上捕获指向LDAPS服务器的数据包,验证ISE和LDAPS服务器之间的数据已加密:

| No.                                                                                                    | Time                                                                              |                    | Source               | Destination         | Protocol     | Length | Address              | 64bits | Info                                                                                                    |
|----------------------------------------------------------------------------------------------------|-----------------------------------------------------------------------------------|--------------------|----------------------|---------------------|--------------|--------|----------------------|--------|----------------------------------------------------------------------------------------------------|
| - 2                                                                                                    | 0 2020-06-24 10:40:                                                               | :24.205431         | 10.197.164.22        | 10.197.164.21       | TCP          | 74     | 00:0c:29:98:ca:28,0_ |        | 28057 - 636 [SYN] Seq=0 Win=29200 Len=0 MSS=1460 SACK_PERM=1 TSval=140972872 TSecr=0 WS=128                  |
| 2                                                                                                    | 1 2020-06-24 10:40:                                                               | :24.206505         | 10.197.164.21        | 10.197.164.22       | TCP          | 74     | 00:50:56:a0:3e:7f,0_ |        | 636 → 28057 [SYN, ACK] Seq=0 Ack=1 Win=8192 Len=0 MSS=1460 WS=256 SACK_PERM=1 TSval=30158962 TSecr=140972872 |
| 2                                                                                                    | 2 2020-06-24 10:40                                                                | :24.206613         | 10.197.164.22        | 10.197.164.21       | TCP          | 66     | 00:0c:29:98:ca:28,0_ |        | 28057 - 636 [ACK] Seq=1 Ack=1 Win=29312 Len=0 TSval=140972873 TSecr=30158962                                 |
| 2                                                                                                    | 3 2020-06-24 10:40:                                                               | :24.206961         | 10.197.164.22        | 10.197.164.21       | TLSv1.2      | 207    | 00:0c:29:98:ca:28,0_ |        | Client Hello                                                                                                 |
| 2                                                                                                    | 4 2020-06-24 10:40                                                                | :24.210413         | 10.197.164.21        | 10.197.164.22       | TLSv1.2      | 2036   | 00:50:56:a0:3e:7f,0_ |        | Server Hello, Certificate[Packet size limited during capture]                                                |
| 2                                                                                                    | 5 2020-06-24 10:40:                                                               | :24.210508         | 10.197.164.22        | 10.197.164.21       | TCP          | 66     | 00:0c:29:98:ca:28,0_ |        | 28057 - 636 [ACK] Seq=142 Ack=1971 Win=33152 Len=0 TSval=140972877 TSecr=30158962                            |
| 2                                                                                                    | 6 2020-06-24 10:40                                                                | :24.215211         | 10.197.164.22        | 10.197.164.21       | TLSv1.2      | 260    | 00:0c:29:98:ca:28,0_ |        | Certificate, Client Key Exchange, Change Cipher Spec, Encrypted Handshake Message                            |
| 2                                                                                                    | 7 2020-06-24 10:40                                                                | :24.218678         | 10.197.164.21        | 10.197.164.22       | TLSv1.2      | 173    | 00:50:56:a0:3e:7f,0_ |        | Change Cipher Spec, Encrypted Handshake Message                                                              |
| 2                                                                                                    | 8 2020-06-24 10:40:                                                               | :24.219113         | 10.197.164.22        | 10.197.164.21       | TLSv1.2      | 199    | 00:0c:29:98:ca:28,0_ |        | Application Data                                                                                             |
| 2                                                                                                    | 9 2020-06-24 10:40:                                                               | :24.230384         | 10.197.164.21        | 10.197.164.22       | TLSv1.2      | 167    | 00:50:56:a0:3e:7f,0_ |        | Application Data                                                                                             |
| 3                                                                                                    | 0 2020-06-24 10:40                                                                | :24.231712         | 10.197.164.22        | 10.197.164.21       | TLSv1.2      | 279    | 00:0c:29:98:ca:28,0_ |        | Application Data                                                                                             |
| 3                                                                                                    | 1 2020-06-24 10:40:                                                               | :24.238889         | 10.197.164.21        | 10.197.164.22       | TLSv1.2      | 1879   | 00:50:56:a0:3e:7f,0_ |        | Application Data[Packet size limited during capture]                                                         |
| 3                                                                                                    | 2 2020-06-24 10:40:                                                               | :24.238958         | 10.197.164.22        | 10.197.164.21       | TCP          | 66     | 00:0c:29:98:ca:28,0_ |        | 28057 → 636 [ACK] Seq=682 Ack=3992 Win=36864 Len=0 TSval=140972905 TSecr=30158965                            |
| 3                                                                                                    | 3 2020-06-24 10:40:                                                               | :24.251944         | 10.197.164.22        | 10.197.164.21       | TLSv1.2      | 263    | 00:0c:29:98:ca:28,0_ |        | Application Data                                                                                             |
| 3                                                                                                    | 4 2020-06-24 10:40                                                                | :24.253658         | 10.197.164.21        | 10.197.164.22       | TLSv1.2      | 295    | 00:50:56:a0:3e:7f,0_ |        | Application Data                                                                                             |
| 3                                                                                                    | 5 2020-06-24 10:40:                                                               | :24.293322         | 10.197.164.22        | 10.197.164.21       | TCP          | 66     | 00:0c:29:98:ca:28,0_ |        | 28057 → 636 [ACK] Seg=879 Ack=4221 Win=39680 Len=0 TSval=140972960 TSecr=30158967                            |
| 8                                                                                                    | 6 2020-06-24 10:40:                                                               | :57.946553         | 10.197.164.22        | 10.197.164.21       | TLSv1.2      | 151    | 00:0c:29:98:ca:28,0_ |        | Application Data                                                                                             |
| 8                                                                                                    | 7 2020-06-24 10:40:                                                               | :57.947680         | 10.197.164.22        | 10.197.164.21       | TCP          | 66     | 00:0c:29:98:ca:28,0_ |        | 28057 → 636 [FIN, ACK] Seg=964 Ack=4221 Win=39680 Len=0 TSval=141006614 TSecr=30158967                       |
| ♥ Trans     Sc                                                                                                    | mission Control Pro<br>urce Port: 28057<br>stination Port: 636<br>tream index: 21 | otocol, Src P<br>6 | ort: 28057, Dst Port | : 636, Seq: 336, Ac | :k: 2078, Le | n: 133 |                      |        |                                                                                                    |
| [Stream index: 2]<br>[T(FS Segnent Len: 133]<br>Sequence number: 336 (relative sequence number)<br>Next sequence number: 469 (relative sequence number)]<br>Acknowledgment number: 2078 (relative ack number)<br>1000= Header Length: 32 bytes (8)<br>Flags: 0x088 (FSH, ACK)<br>Window size value: 259<br>[Calculated window size: 33152]<br>Window size scaling factor: 128]<br>Checksum: 0x565[ [unverified]<br>[Checksum: 0x565] [unverified] |                                                                                   |                    |                      |                     |              |        |                      |        |                                                                                                    |
| Ur                                                                                                    | gent pointer: 0                                                                   |                    |                      |                     |              |        |                      |        |                                                                                                    |
| ▶ 0p                                                                                                    | tions: (12 bytes),                                                                | No-Operation       | (NOP), No-Operation  | (NOP), Timestamps   |              |        |                      |        |                                                                                                    |
| ▶ [5                                                                                                    | EQ/ACK analysis]                                                                  |                    |                      |                     |              |        |                      |        |                                                                                                    |
| ▶ []                                                                                                    | inestamps]                                                                        |                    |                      |                     |              |        |                      |        |                                                                                                    |
| TC                                                                                                    | P payload (133 byte                                                               | es)                |                      |                     |              |        |                      |        |                                                                                                    |
| v Secur                                                                                                    | e Sockets Layer                                                                   |                    |                      |                     |              |        |                      |        |                                                                                                    |
| ▼ TLSv1.2 Record Layer: Application Data Protocol: Idap                                                                                                    |                                                                                   |                    |                      |                     |              |        |                      |        |                                                                                                    |
| Content Type: Application Data (23)                                                                                                    |                                                                                   |                    |                      |                     |              |        |                      |        |                                                                                                    |
|                                                                                                    | Version: TLS 1.2 (0x0303)                                                         |                    |                      |                     |              |        |                      |        |                                                                                                    |
|                                                                                                    | Length: 128                                                                       |                    |                      |                     |              |        |                      |        |                                                                                                    |
|                                                                                                    | Encrypted Application Data: 173d1b0b2f280a13cc17815e54447bb9ac8af8a881a9eb84      |                    |                      |                     |              |        |                      |        |                                                                                                    |
|                                                                                                    |                                                                                   |                    |                      |                     |              | _      |                      |        |                                                                                                    |

## 故障排除

本节介绍此配置遇到的一些常见错误以及如何进行故障排除。

• 在身份验证报告中,您可能会看到以下错误消息:

Authentication method is not supported by any applicable identity store

此错误消息表明LDAP不支持您选择的方法。确保同一报告中的身份验证协议显示其中一个受支持 的方法(EAP-GTC、EAP-TLS或PEAP-TLS)。

• 到服务器的测试绑定已结束,但出现错误。

这通常是由于LDAPS服务器证书验证检查失败。为了排除此类故障,请在ISE上捕获数据包,并在 调试级别启用所有三个运行时和prrt-jni组件,重新创建问题,然后检查prrt-server.log文件。

数据包捕获投诉错误的证书,并且prrt-server显示:

04:10:20,197,ERROR,0x7f9c5b6f1700,LdapSslConnectionContext::checkCryptoResult(id = 1289): error message

注意:LDAP页面中的主机名必须使用证书的使用者名称(或任何使用者替代名称)进行配置 。因此,除非主题或SAN中有此类证书,否则它不起作用,因此需要使用SAN列表中具有IP地 址的证书。 3.在身份验证报告中,您可能会注意到未在身份库中找到主题。这意味着报告的用户名与LDAP数据 库中任何用户的主题名称属性都不匹配。在此方案中,此属性值设置为sAMAccountName,这意味 着ISE在尝试查找匹配项时查找LDAP用户的sAMAccountName值。

4.在绑定到服务器测试期间无法正确检索主题和组。导致此问题的最可能原因是搜索库配置不正确 。请记住,必须从枝叶到根和dc(可包含多个单词)指定LDAP层次结构。

# 相关信息

- <u>https://www.cisco.com/c/en/us/support/docs/security/identity-services-engine/119149-</u> <u>configure-ise-00.html#anc9</u>
- <u>https://www.cisco.com/c/en/us/support/docs/security/identity-services-engine/214975-</u> <u>configure-eap-tls-authentication-with-is.html</u>

#### 关于此翻译

思科采用人工翻译与机器翻译相结合的方式将此文档翻译成不同语言,希望全球的用户都能通过各 自的语言得到支持性的内容。

请注意:即使是最好的机器翻译,其准确度也不及专业翻译人员的水平。

Cisco Systems, Inc. 对于翻译的准确性不承担任何责任,并建议您总是参考英文原始文档(已提供 链接)。